## Outlook2013 SMTP AUTH 認証設定方法

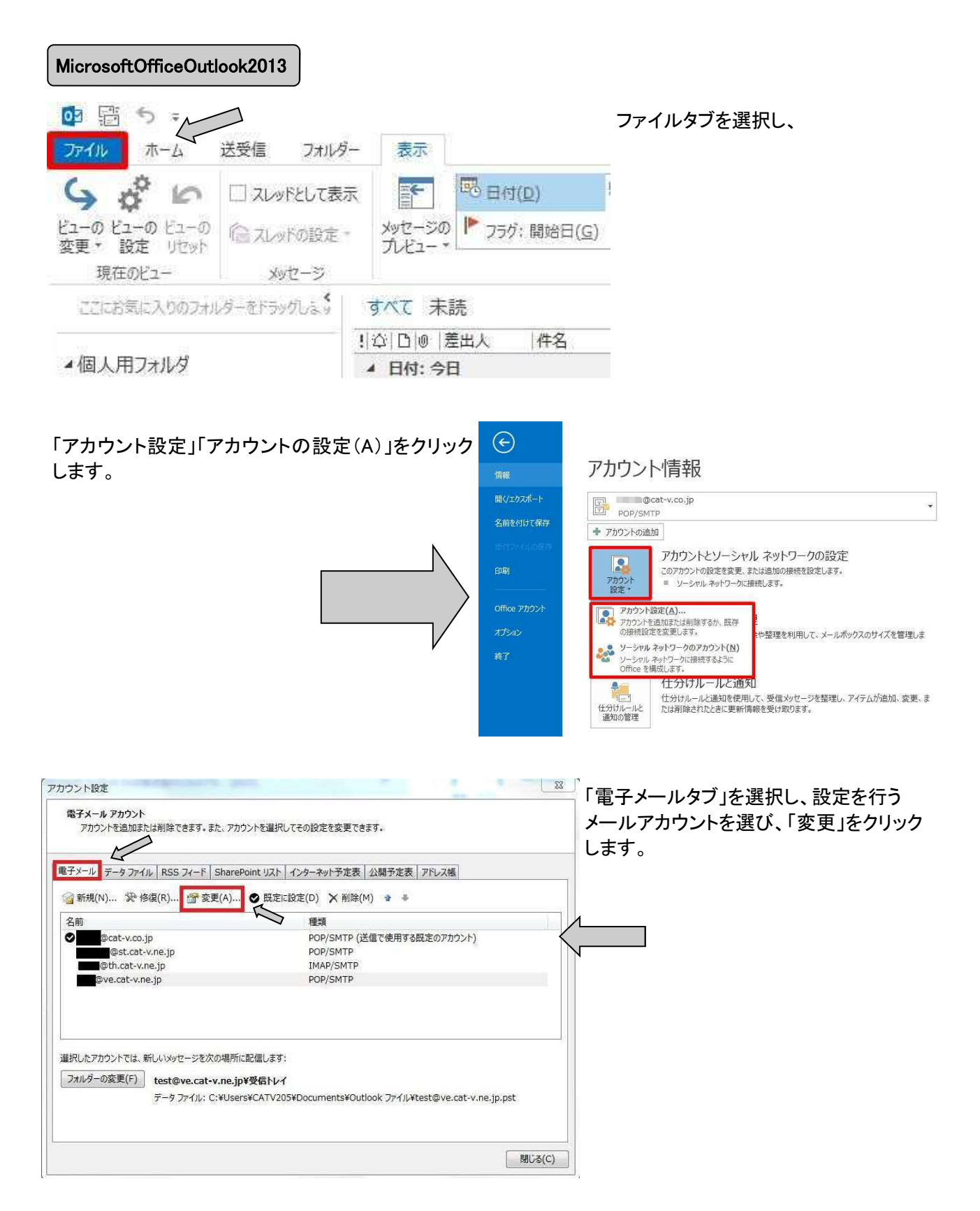

## Outlook2013 SMTP AUTH 認証設定方法

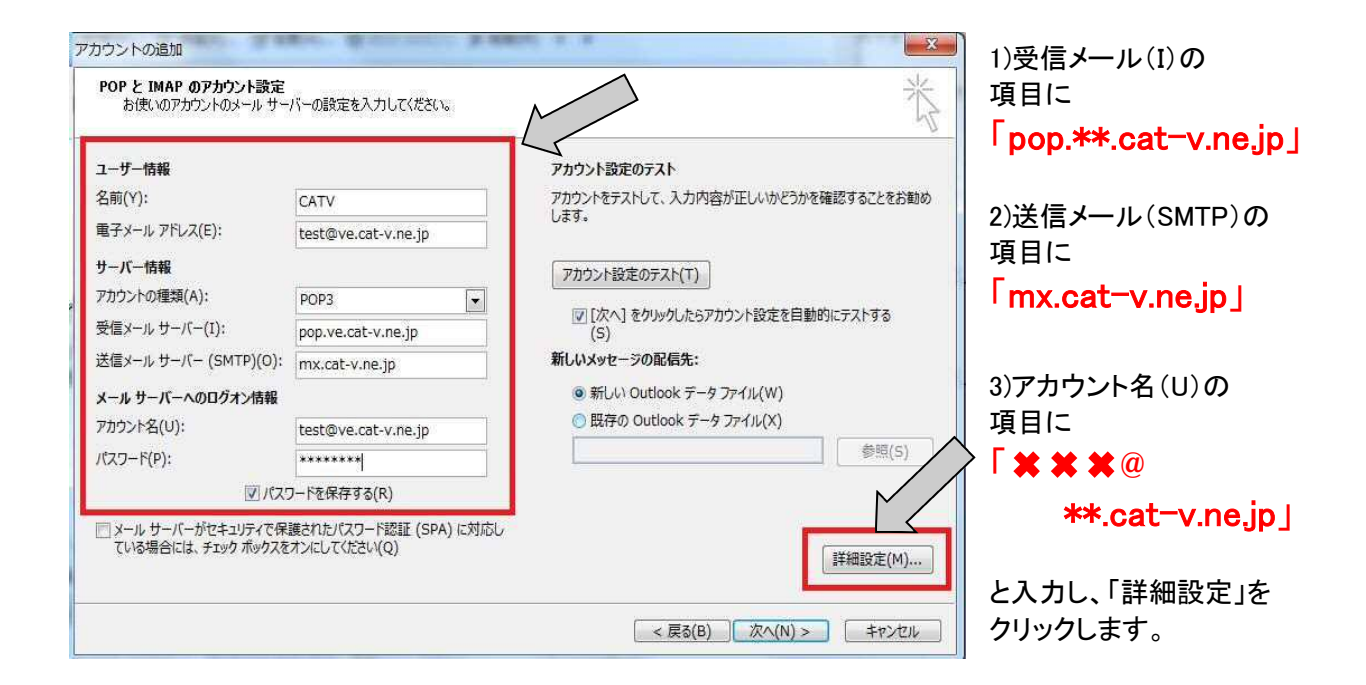

| 4)「送信サーバ」タブを選択する。                                                      | インターネット電子メール設定                                                                                                    | ×     |
|------------------------------------------------------------------------|----------------------------------------------------------------------------------------------------|-------|
| 「送信サーバ(SMTP)は認証が必要」<br>の項目と、「受信メールサーバと同じ設<br>定を使用する」の項目にチェックを入れ<br>ます。 | <ul> <li>全般 送信サーバー 詳細設定</li> <li>☑ 送信サーバー (SMTP) は認証が必要(0)</li> <li>● 受信メール サーバーと同じ設定を使用する(U)</li> <li>④ 次のアカウントとパスワードでログオンする(L)</li> </ul>                                                                           |       |
| 6770                                                                   | <ul> <li>● パのアガランドとパスワードとロダインタる(L)</li> <li>アカウント名(N):</li> <li>パスワード(P):</li> <li>********</li> <li>☑ パスワードを保存する(R)</li> <li>□ セキュリティで保護されたパスワード認証 (SPA) に対応(Q)</li> <li>◎ メールを送信する前に受信メール サーバーにログオンする(I)</li> </ul> |       |
|                                                                        | OK <b>‡</b> 17.                                                                                                    | 2121L |

## Outlook2013 SMTP AUTH 認証設定方法

| インターネット電子メール設定                                                                                                    | 「詳細設定タブ」を選択する。                                                                                           |
|----------------------------------------------------------------------------------------------------|----------------------------------------------------------------------------------------------------|
| 全般     送信サーバー     詳細設定       サーバーのポート番号     受信サーバー (POP3)(I):     110     標準設定(D)       ごのサーバーは暗号化された接続 (SSL) が必要(E)       送信サーバー (SMTP)(0)     587       使用する暗号化接続の種類(C):     なし       サーバーのタイムアウト(T)       短い     ・       短い     ・       サーバーにメッセージのコピーを置く(L)       ビサーバーから削除する(R)     14       ● | 送信メール(SMTP)のポート<br>番号に「587」を入力し、OKを<br>クリックする。前ページ下段<br>の設定画面に戻りましたら、<br>「次へ」をクリックして進めて<br>いただき、完了となります。 |
| ОК <i>±р</i> уди                                                                                                    |                                                                                                    |

3